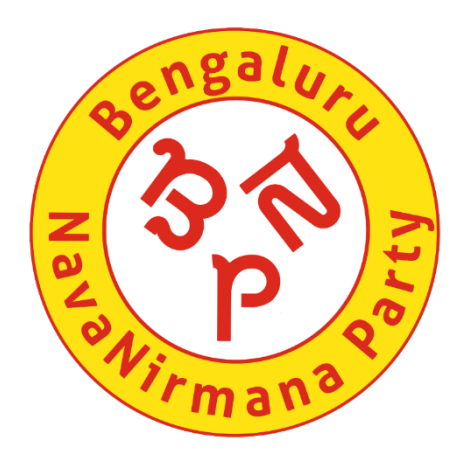

## **VoterPortal registration**

#### **Kevala Matavalla**

#### Step 1: Open the website - VoterPortal

 Please click on the link given and the website should open like below. Link: <u>https://voterportal.eci.gov.in/</u>

| Voter Portal<br>Election Commission Of India | Login<br>Don't have an account? Create an account                                  |  |  |
|----------------------------------------------|------------------------------------------------------------------------------------|--|--|
| What do you need to<br>do today?             | Mobile Number / Email ID / Voter ID Number Password                                |  |  |
| Enroll To Vote                               | Remember Password Forgot password?                                                 |  |  |
| Check My Enrollment                          | m+1=                                                                               |  |  |
| <ul> <li>Update My Details</li> </ul>        | Solve the maths and enter                                                          |  |  |
| <ul> <li>Find My Polling Station</li> </ul>  |                                                                                    |  |  |
| Know My BLO                                  | Login                                                                              |  |  |
| Download E-EPIC                              |                                                                                    |  |  |
|                                              | #ClickSeEPIC<br>Download your digital voter ID Card<br>CHECK AUTHENTICATE DOWNLOAD |  |  |

#### Step 2: Register yourself on the website

• Please use your mobile to register yourself by clicking on the "Create an Account" link

| Create your Account ×                  |
|----------------------------------------|
| Select if you are overseas Elector     |
| Register yourself by entering email id |
| Eg: example@domain.com                 |
| OR                                     |
| Enter 10 Digit Mobile Number           |
| Eg: XXXXXXXXX                          |
| Already have an account? Login here    |
|                                        |

#### **Step 3: Enter the OTP and finish registration**

#### process

Bengalure Navawirmana P

• You will receive an OTP, please enter the same to login

|                                          | Create your Account ×                                                                               |  |
|------------------------------------------|----------------------------------------------------------------------------------------------------|--|
|                                          | Enter 10 Digit Mobile Number                                                                        |  |
|                                          | 9441693302 Send OTP                                                                                 |  |
| TA TA TA TA TA TA TA TA TA TA TA TA TA T | Verification Code<br>Please enter 6 digit verifiation code sent on your registered mobile<br>number |  |
| all themps                               |                                                                                                    |  |
| °                                        | 00:49                                                                                               |  |
| o                                        | Already have an account? Login here                                                                 |  |

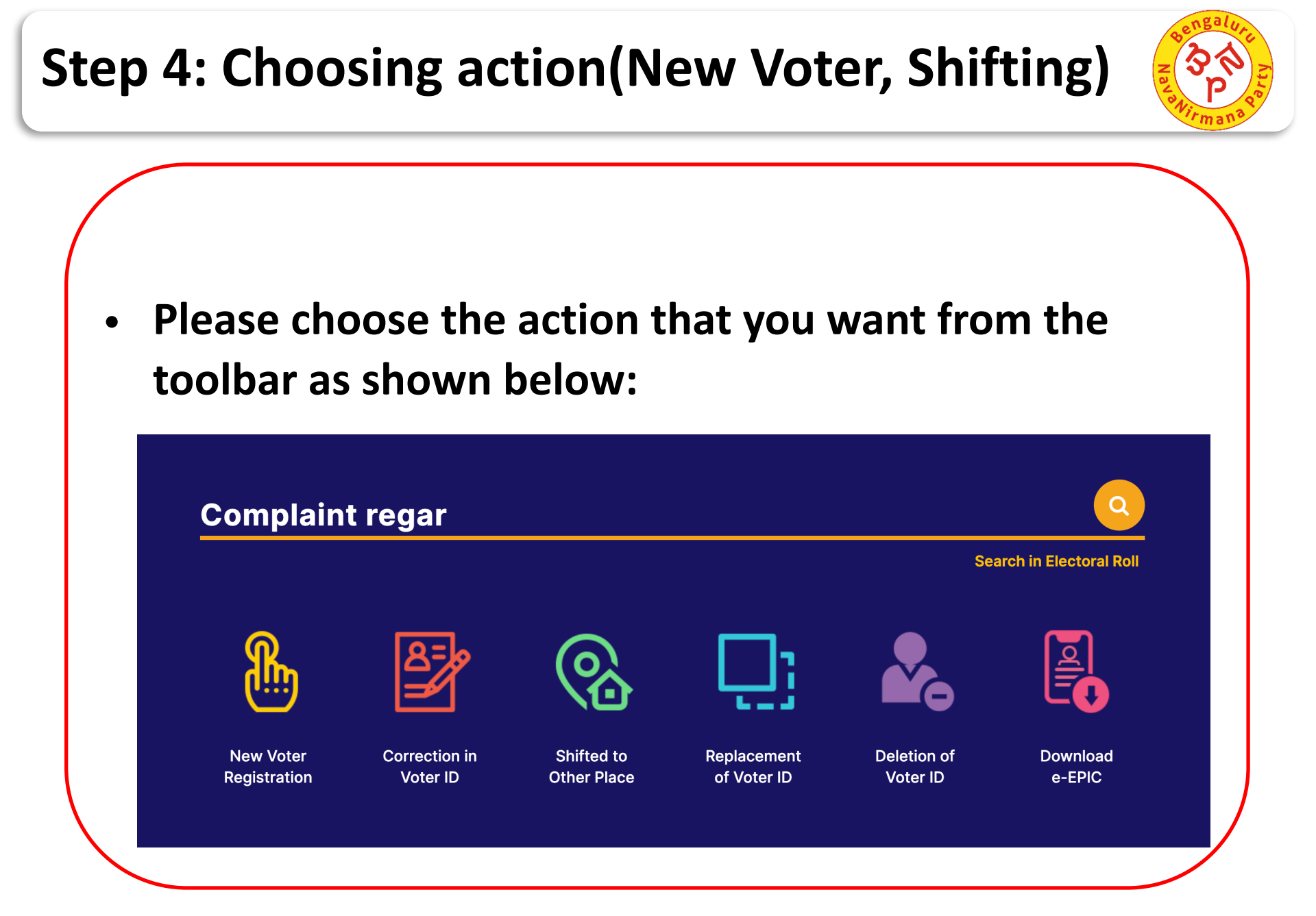

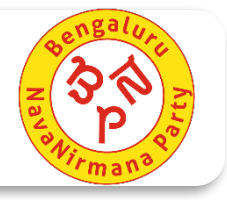

 Since its a New Voter Registration, please click on "Yes, I am applying for the first time" option as shown below

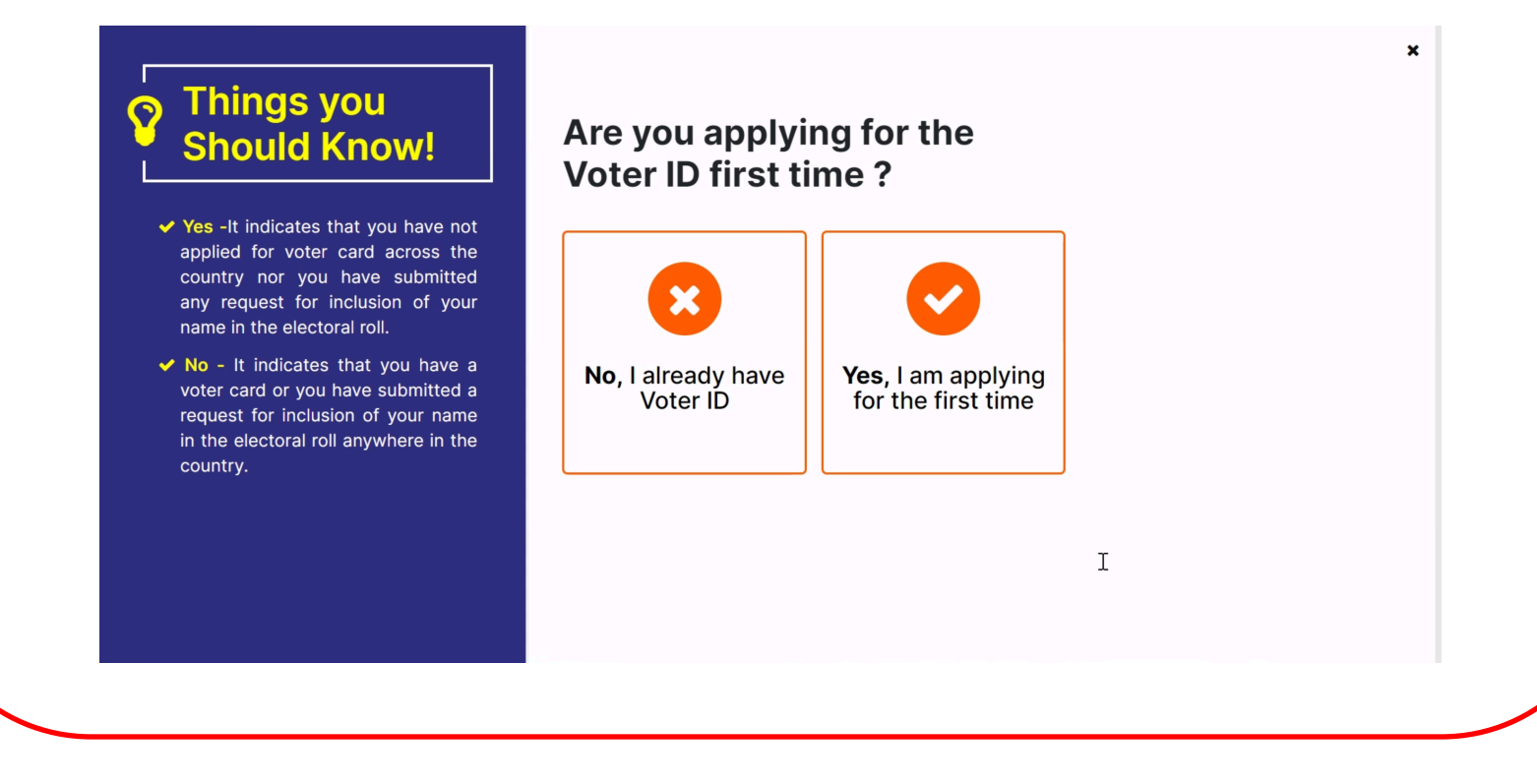

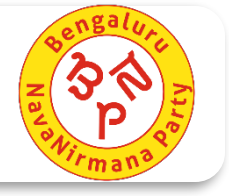

 Please click on "Yes, I am an Indian Citizen" in the options as shown below

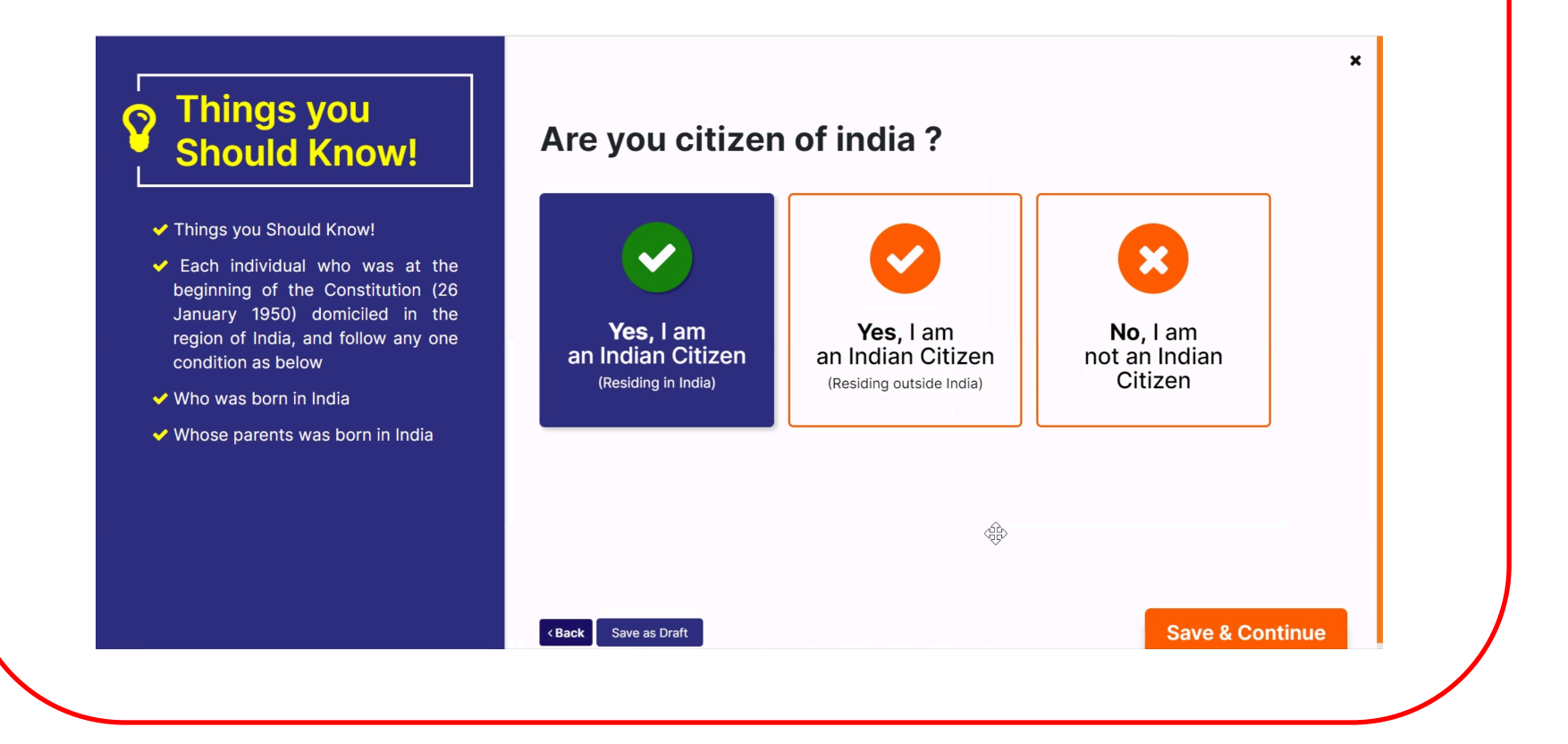

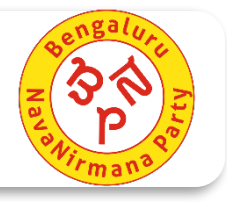

- Please enter your Date of Birth, Place of Birth
- Please select your birth document and upload the same; Age Proofs accepted are in the table below

| Date of Birth*          | YYYY                          | ✓ MM                                         | ~                   | DD V                  | Age Proofs Accepted:                        |  |
|-------------------------|-------------------------------|----------------------------------------------|---------------------|-----------------------|---------------------------------------------|--|
|                         | Person born before 1st Jan 20 | <b>003</b> is eligible for new Voter ID regi | stration            |                       |                                             |  |
|                         | Enter Birth Town/Village*     | Select State*                                |                     | Select District*      | Birth Certificate                           |  |
| Place of Birth*         |                               | Select State                                 | ✓ Select District ✓ |                       | Marksheet of Class 10 or 8 or               |  |
| Select Date of Birth Do | Sele                          | ect the document type here                   |                     | ~                     | Indian Passport                             |  |
|                         |                               |                                              | 43                  |                       | PAN Card                                    |  |
| Jpload Your Relevant    | Document*                     |                                              | Ľ                   |                       | Driving License                             |  |
|                         |                               |                                              | *Supp               | Select file to upload | Aadhar Letter i <mark>ssued by</mark> UIDAI |  |
|                         |                               |                                              |                     |                       |                                             |  |
| < Back Save as Draft    |                               |                                              |                     | Save & Continue       |                                             |  |

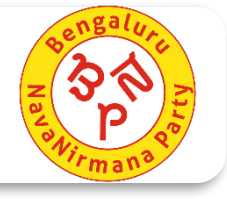

• Please enter your personal particulars and upload your Passport size photo in the fields as shown below

| 2                                                                                                    | Select Gender                                                                                                    |
|----------------------------------------------------------------------------------------------------|----------------------------------------------------------------------------------------------------|
|                                                                                                    | Enter Your Name*                                                                                                    |
| Upload Picture                                                                                                    |                                                                                                    |
| Color photograph must be in passport size which is<br>clearly showing your face. The dimension of<br>photograph must be 3.5*4.5 cm (width height).<br>Image size should be less than 200 KB and it's | Enter Your Surname(If any)                                                                                                    |
| acceptable only in format of .jpg/.jpeg                                                                                                    | Enter Your Name*                                                                                                    |
|                                                                                                    | ರಾಮಲಕ್ಷ್ಮೀ                                                                                                    |
|                                                                                                    | Your entered text has been translated into regional language, but you can change it by clicking the regional language text if it is not |
|                                                                                                    | correct.                                                                                                    |
|                                                                                                    | Enter Your Surname(If any)                                                                                                    |
|                                                                                                    | <b>—</b>                                                                                                    |
| Disability if any (Optional)                                                                                                    | o serve you better. Here, you can also select more than one.                                                                            |
| Disability if any (Optional)<br>Please select the disability if any, it will help t                                                                                                    | o serve you better. Here, you can also select more than one.                                                                            |

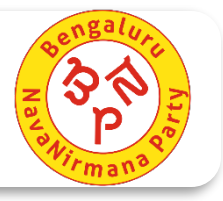

- Please enter the details of a relation(Father, Mother or Husband)
- If the Voter ID number of the relation is not there, you can leave the first text box blank

|                                                                         | enter the voter iD number of your immediate family member.                                                                                                    |
|-------------------------------------------------------------------------|----------------------------------------------------------------------------------------------------|
| Ente                                                                    | Voter ID number of family member (If issued)                                                                                                    |
|                                                                         | I                                                                                                    |
|                                                                         |                                                                                                    |
| Enter the                                                               | name of relative*                                                                                                    |
| Phane                                                                   | esh                                                                                                    |
|                                                                         |                                                                                                    |
|                                                                         |                                                                                                    |
| Enter s                                                                 | surname of relative (If Any)                                                                                                    |
| Enter s                                                                 | surname of relative (If Any)                                                                                                    |
| Enter s                                                                 | surname of relative (If Any)                                                                                                    |
| Enter s                                                                 | surname of relative (If Any)                                                                                                    |
| Enter s<br>Enter the                                                    | surname of relative (If Any)                                                                                                    |
| Enter s<br>Enter the<br>ಪ್ಹನೇಕ                                          | surname of relative (If Any)<br>name of relative *<br>ਅਤ                                                                                                    |
| Enter s<br>Enter the<br>ಪ್ಹನೇತ<br>Your ent                              | surname of relative (If Any)<br>name of relative *<br>වන්<br>ered text has been translated into regional language, but you can change it by clicking the regional language text if it is not correct.                                                                                                    |
| Enter s<br>Enter the<br>ಪ್ಹನೇಕ<br>Your ent                              | surname of relative (If Any)<br>name of relative *<br>ාන්<br>ered text has been translated into regional language, but you can change it by clicking the regional language text if it is not correct.                                                                                                    |
| Enter s<br>Enter the<br>ಪ್ಹನೇಕ<br>Your ent                              | urname of relative (If Any)<br>name of relative *<br>න්<br>ered text has been translated into regional language, but you can change it by clicking the regional language text if it is not correct.                                                                                                    |
| Enter s<br>Enter the<br>ಪ್ಹನೇಕ<br>Your ent<br>Enter s                   | surname of relative (If Any) name of relative * >정 ered text has been translated into regional language, but you can change it by clicking the regional language text if it is not correct. surname of relative (If Any)                                                                                                    |
| Enter the<br>ಪ್ಹನೇಜ<br>Your ent<br>Enter s                              | surname of relative (If Any) anne of relative * তিই ered text has been translated into regional language, but you can change it by clicking the regional language text if it is not correct. surname of relative (If Any)                                                                                                    |
| Enter se<br>Enter the<br>ಪ್ಹನೇಕ<br>Your ent<br>Enter s                  | surname of relative (If Any)<br>name of relative *<br>జిలా and text has been translated into regional language, but you can change it by clicking the regional language text if it is not correct.                                                                                                    |
| Enter the<br>ಪ್ಹನೇಕ<br>Your ent<br>Enter s<br>Rela                      | Rumame of relative (If Any) name of relative * > > ered text has been translated into regional language, but you can change it by clicking the regional language text if it is not correct. sturname of relative (If Any) tion Type •                                                                                                    |
| Enter the<br>ಪ್ಹನೇಶ<br>Your ent<br>Enter s<br>Rela                      | surname of relative (If Any)  name of relative *  set read text has been translated into regional language, but you can change it by clicking the regional language text if it is not correct.  surname of relative (If Any)  tion Type • select your relation type with your relative for family member details i.e. Father. Mother. Husband. others  |
| Enter s<br>Enter the<br>ಪ್ಹನೇಸ<br>Your ent<br>Enter s<br>Rela           | surname of relative (If Any)  name of relative *  정  sered text has been translated into regional language, but you can change it by clicking the regional language text if it is not correct.  surname of relative (If Any)  tion Type • select your relation type with your relative for family member details i.e. Father, Mother, Husband, others  |
| Enter s<br>Enter the<br>ಪ್ಹನೇಜ<br>Your ent<br>Enter s<br>Rela<br>Please | surname of relative (If Any) name of relative * ) 전 ered text has been translated into regional language, but you can change it by clicking the regional language text if it is not correct. surname of relative (If Any) tion Type • select your relation type with your relative for family member details i.e. Father, Mother, Husband, others      |
| Enter the<br>ಪ್ಹನೇಹ<br>Your ent<br>Enter s<br>Rela                      | surname of relative (If Any)  anere of relative *  set read text has been translated into regional language, but you can change it by clicking the regional language text if it is not correct.  surname of relative (If Any)  tion Type • select your relation type with your relative for family member details i.e. Father, Mother, Husband, others |
| Enter the<br>ಪ್ಹನೇಹ<br>Your ent<br>Enter s<br>Rela                      | surname of relative (If Any)     name of relative *   Select your relation type with your relative for family member details i.e. Father, Mother, Husband, others   Father                                                                                                    |

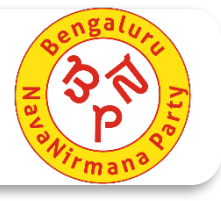

- Please enter your current address in the text boxes as shown below
- If you do not know your assembly constituency, please reach out to you nearest BNP volunteer
- You will be asked to upload an address proof, please upload the same. Documents are listed below

| House No*                         | Street / Area / Locality*                                                                           | Post Office*                                                                                                    | Indian Passport                 |
|-----------------------------------|----------------------------------------------------------------------------------------------------|----------------------------------------------------------------------------------------------------|---------------------------------|
|                                   |                                                                                                    |                                                                                                    | Driving License                 |
| Town / Village*                   | Агеа Туре                                                                                           | Pin Code*                                                                                                    | Bank/ Kisan/ Post Office curren |
|                                   |                                                                                                    |                                                                                                    | Passbook                        |
| Find your constituency in the map | Enter y                                                                                             | our constituency manually                                                                                                    | Ration Card                     |
| +                                 | Alwar @                                                                                             | मठमडे 🗠 ४४ कि र                                                                                                    | Income Tax Assessment Order     |
| State / UT *                      | District *                                                                                          | Assembly Constituency *                                                                                                    | Rent Agreement                  |
| aménde line line line dur         | Ahmedabad Indexe Bhopail jabaipur                                                                   | Gaya 대하지 지 가지 가지 다 다 다 다 다 다 다 다 다 다 다 다 다 다 다                                                                                                    | Water Bill                      |
|                                   | Rajkot Bhavnagar<br>Unagadh Surat Dhule Jalgaon Nagpur Raipur                                       | Howran Uma to the to the to th | Telephone Bill                  |
| P P                               | Malegaon Amravati<br>Nashik Aurangabad<br>Chandrapur<br>Mumbai Jaina Nanded-Waghala                 | Cuttack                                                                                                    | Electricity Bill                |
|                                   | Navi Mumbai B <sup>Pune</sup> Latur<br>Solapur B <b>Hyderabad</b><br>Kolhapur Kalaburagi Vijayawada | da Strack                                                                                                    | Gas Connection Bill             |
|                                   | Ichalkarani Belagavi Kurmool Guntur<br>Hubballi Ballari<br>Davanance Nellore                        |                                                                                                    | Post/Letter/Mail delivered      |
|                                   | Shivanogga<br>Biriyanogga<br>Bengaluru, Chennai                                                     | ß o                                                                                                    | through Indian Postal Service   |

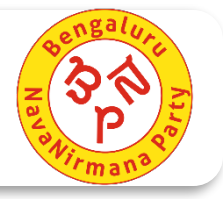

# Please enter the relevant details in the declaration form as shown below

• Please enter the Place name as "Bengaluru" and click on Save and Continue

| Place* Enter Place*                                            |                                                                                              |                                     |                                  |                                  |                           |
|----------------------------------------------------------------|----------------------------------------------------------------------------------------------|-------------------------------------|----------------------------------|----------------------------------|---------------------------|
| Date: * 15-02-202                                              | 21                                                                                           | Er                                  | nter Name of the App             | Name                             | of the Applicant*         |
| General Declars                                                | ation<br>ition is true and I am aware that making a state<br>e People Act,1950 (43 of 1950). | ement or declaration which is false | and which I know or believe to b | be false or do not believe to be | true, is punishable under |
| <ul> <li>My name has not aire</li> </ul>                       | eady been included in the electoral ro                                                       | Ill for this or any other Asse      | mbly/ Parliamentary const        | lituency.                        |                           |
| I have not applied for                                         | r the inclusion of my name in the elec                                                       | toral roll for any other cons       | tituency.                        |                                  |                           |
| I am ordinarily reside<br>C002, Aakruthi Silver<br>Since* Year | nt at the given address<br>rline, 27th Main, HSR, Bangalore, 560<br>✓ Month                  | 102, B.B.M.P(SOUTH), Karr           | nataka                           |                                  |                           |
| <ul> <li>I am a citizen of India</li> </ul>                    | 1                                                                                            |                                     |                                  |                                  |                           |

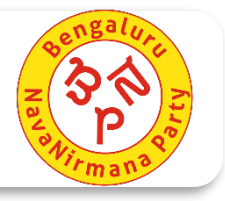

- You will be now shown a screen with the Form that you have filled
- Please check the details once and click on Submit if everything is correct
- Post the confirmation, you will be given a 'Reference No'. Please keep this number handy and give it to you BNP volunteer
- You will also receive a confirmation message stating that your application has been processed

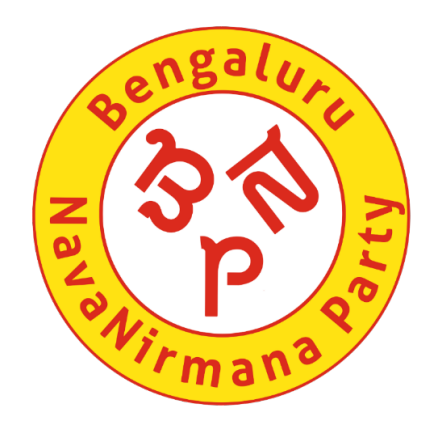

## **Together we can make a difference**

# **Thank You!**